**Aanleverinstructies** 

# VANDERPERKgroep

VANDERPERK GROEP < 0184 688 377 < info@vanderperk.nl < www.vanderperk.nl Postadres: Postbus 25, 2964 ZG Groot-Ammers < Bezoekadres: Van Leeuwenhoekweg 3, 2964 LJ Groot-Ammers

# Handleiding aanleveren drukklare bestanden

snijtekens **~** waarlangs papier gesneden wordt

gearceerd afloopgebied van 3 mm Frisse kleuren en haarscherpe foto's zijn belangrijk voor een goede kwaliteit drukwerk.

#### resolutie foto's minimaal 350 dpi

plaats kritische elementen zoals tekst minstens 5 mm vanaf de papierrand

#### **Overzicht gebruikte programmatuur**

Bestanden die gemaakt zijn in één van de volgende grafische programma's kunnen door ons gebruikt worden. Lever bij voorkeur een drukklaar PDF-bestand aan. Maar een open bestand in een van de volgende programmaversies (of lager) is ook mogelijk.

VANDERPERKGROEP

- Adobe Illustrator CC (2015)
- Adobe Photoshop CC (2015)Adobe InDesign CC (2015)

# Algemeen

- Lever bestanden aan die goed zijn voor druk. (Eventuele nagekomen correcties graag DUIDELIJK aangeven.)
- Lever bij open bestanden alle gebruikte afbeeldingen en fonts aan. Let met name ook op de fonts die gebruikt zijn in geïmporteerde illustraties. Zet deze bij voorkeur om in lettercontouren.
- Stuur alleen documenten en beelden, die daadwerkelijk gebruikt worden, mee. Dit om verwarring te voorkomen.
- Stuur bij voorkeur samen met uw digitale bestanden ook een printuitdraai op papier mee.
- Vermeld bij het aanleveren van een advertentie ook de naam van de uitgave waarvoor ze bestemd is.
- Zijn er speciale wensen of vragen, geef deze dan duidelijk aan.
- Wilt u het FSC<sup>®</sup>-logo opnemen in uw ontwerp, vraag ons dan vooraf naar de richtlijnen. Drukkerij Van der Perk is FSC gecertificeerd en kan er dus voor zorgen dat uw drukwerk op FSC-papier en eventueel met een FSC-logo gedrukt kan worden.
- Opgemaakte Word-bestanden indien mogelijk aanleveren als PDF.
- <u>Klik hier</u> voor uitleg over aanlevering van drukklare PDF-bestanden vanuit InDesign.

#### Opmaak

- Maak een document altijd op in het uiteindelijke formaat (1 op 1).
- Plaats zelf geen aflooptekens, snijlijnen en overige druktekens in het document. Wij plaatsen zelf de benodigde druktekens die voor ons het productieproces vergemakkelijken.
- Liever geen documenten op inslag aanleveren, dus maak geen eigen drukvelindeling.

Door vooraf wat extra aandacht te schenken aan de aanlevering van uw bestanden kunt u veel tijd, irritatie en eventuele extra kosten besparen. Lees daarom deze instructies goed door.

Bij eventuele vragen, bel gerust: 0184 - 688 372

- Gebruik bij aflopende documenten altijd een afloop van minstens 3 mm.
- Hanteer voor omslagen een afloop van 20 mm en zet er dan wel snijlijnen bij. Niet in het document zelf, maar tijdens het exporteren naar PDF. Plaats deze snijlijnen met een verschuiving van minstens 20 mm. Zodat de snijlijnen niet zichtbaar zijn in het aflopende beeld.

Maak de buitenzijde van het omslag op als één pagina, voor- en achterzijde compleet met rugdikte en eventuele flappen. Wij kunnen voor u de rugdikte van het boek berekenen. Deze wordt bepaald door het aantal pagina's van het boek en de papiersoort van het binnenwerk. Neem hiervoor even contact op met de Vanderperk Groep.

- Zorg ervoor, dat alle niet gebruikte elementen verwijderd zijn, dus niet slechts afgedekt door bv. een wit vlak.
- Let op de instellingen bij kleuroverlap (in InDesign is dit te vinden bij 'Venster --> Uitvoer --> Kenmerken). Selecteer de elementen die uitgespaard moeten worden en vink 'vulling overdrukken' niet aan. Selecteer ook de elementen die overdruk moeten hebben en vink dan 'vulling overdrukken' wel aan.

Dit is vooral van belang bij gebruik van overlappende steunkleuren (PMS-kleuren) en bij zwarte volvlakken (100% zwart) die overlap hebben met andere elementen.

- Lijnen die dunner zijn dan 0,25 punten kunnen wegvallen tijdens het drukproces.
- Kleuren die ingesteld zijn met minder dan 3% dekking kunnen wegvallen tijdens het drukproces.

#### Kleurgebruik

- Verwijder alle niet-gebruikte kleuren uit het document.
- Controleer bij CMYK-drukwerk of er geen RGB-illustraties gebruikt zijn. Bij de Vanderperk Groep worden uw beelden omgezet naar CMYK, maar eventueel kleurverschil is dan voor uw eigen risico.
- Controleer of er geen dubbele of verkeerde PMS-kleuren (steunkleuren) in het bestand staan. (PMS 300 CVU en PMS 300 CV zijn 2 kleuren!) In Indesign kunt u twee verschillende kleuren samenvoegen door een inktalias te maken in het menu 'Inktbeheer'.

#### Kleurbeheer

- Indien u geen ervaring met kleurprofielen heeft, gebruik ze dan liever niet, omdat er ongewenste resultaten kunnen ontstaan. Als u weet waar u rekening mee dient te houden, worden de drukwerkresultaten evt. beter dan zonder profielen. Foutief gebruik van kleurprofielen kan echter leiden tot ongewenste en onvoorspelbare resultaten.
- Houdt u er rekening mee dat de kleuren op uw scherm aanzienlijk kunnen afwijken van de kleuren op het drukwerk. Dit is afhankelijk van uw monitor maar ook van de gebruikte software, de instellingen/parameters en de calibratie van uw monitor. Wilt u een voorspelbaar resultaat van de kleuren, vraag dan een speciaal door ons gemaakte kleurproef aan. Hiermee kunt u vrij nauwkeurig zien wat het uiteindelijke drukresultaat zal worden.
- Houdt u rekening met een maximale inktdekking van 300%.
- Als u professioneel met ICC-profielen werkt, verwerk dan ook de profielen in uw PDF-bestand. Wilt u de ICC-profielen en kleurinstellingen van de Vanderperk Groep gebruiken? Kijk dan in deze handleiding: <u>'ISO- kleurprofielen'</u>.
- Bij de Vanderperk Groep worden uw beelden omgezet naar ISO Coated v2 300% (ECI) voor drukwerk op machine-coated papier en uw beelden worden omgezet naar PSO Uncoated ISO 12647 (EDI) voor houtvrij offset papier.

### Beeldmateriaal

- Lever alle halftoonbeelden (grijswaarden en CMYK: zoals foto's en tekeningen met tintverschil) aan op 350 dpi. Lever lijnwerk (1-bits bitmapafbeeldingen: zoals kleurplaat, lijntekening, logo) aan op 1200 dpi. Beiden op 100% van de te plaatsen afmetingen.
- Illustrator-bestanden opslaan als versie 9.0 of hoger (indien anders, graag even vermelden) als EPS of AI.
- Photoshop-bestanden aanleveren als TIFF, EPS of PSD.

# Het maken van een PDF

- Een PDF-bestand maakt u door vanuit het opmaakprogramma te printen of te exporteren naar een PDF-bestand.
- Gebruik waar mogelijk professionele PDF-software. De PDF-bestanden die door gratis programma's (vaak te downloaden via internet) vervaardigd worden, zijn niet altijd in de hoogwaardige kwaliteit die nodig is voor drukwerk.
- Indien van toepassing (bv. bij een boek), blanco pagina's in het document handhaven door 'blanco pagina's afdrukken' aan te vinken in het printvenster.
- Behalve snijtekens verder geen drukkerstekens gebruiken.
- Bij aflopend drukwerk 3 mm afloop rondom ingeven. Is het document niet aflopend, dan ook geen afloopmarge ingeven, dus schoon formaat.
   Indien het document aflopend is, dan moet u bij het afloopgebied 3 mm rondom extra ingeven. Bijvoorbeeld als het schoon formaat A4 is + 3 mm rondom = 210 mm + 2 x 3 mm (links en rechts) en 297 mm + 2 x 3 mm (boven en onder) = 216 mm x 303 mm.
- Paginapositie altijd gecentreerd.
- Geen kleurscheidingen, kies voor 'composiet' oftewel 'samengesteld CMYK' of 'samengesteld ongewijzigd'.

#### Een PDF-bestand maken vanuit InDesign (CS2 of hoger)

Maak direct een PDF vanuit InDesign (CS2 of hoger). Gebruik hiervoor onze standaard PDF-exportinstellingen wanneer u niet met kleurprofielen werkt. Dit gaat als volgt in z'n werk:

Stap 1: Download de PDF-exportinstellingen van de Vanderperk Groep (drukwerk\_VanderPerk.joboptions)

| 65          | InDesign                           | Bestand Bewerken Layout                                                      | Tekst                  | Object        | Tabel                 | Weergave                 | Venster  | Help  |
|-------------|------------------------------------|------------------------------------------------------------------------------|------------------------|---------------|-----------------------|--------------------------|----------|-------|
| 1D          | <ul> <li>ISO</li> <li>X:</li></ul> | Nieuw<br>Openen<br>Bladeren in Bridge<br>Recente openen                      | ▲<br>0%<br>0%7         | ÷.            |                       | ©_[A] ∦<br>⊕             | ₩.<br>₩, | ] ф1м |
| * 5         | 190, 180,                          | Mijn scherm delen<br>Nieuwe revisie maken                                    |                        | 100           | 90                    | 80 70                    | 60 50    | 40    |
| * H H H K   |                                    | Sluiten<br>Opslaan<br>Opslaan als<br>Inchecken<br>Een kopie opslaan<br>Terug | ¥¥<br>2%<br>2%5<br>ጊ%5 |               |                       |                          |          |       |
|             |                                    | Plaatsen<br>Plaatsen vanuit Buzzword<br>XML importeren                       | жD                     |               |                       |                          |          |       |
| $\approx 8$ |                                    | Voorinstellingen Adobe PDF                                                   | •                      | Defir         | niëren                |                          |          |       |
|             |                                    | Exporteren<br>Exporteren voor                                                | ¥E<br>▶                | [Afdr<br>[Dru | rukken n<br>kwerkkw   | net hoge kwa<br>aliteit] | aliteit] |       |
|             |                                    | Voorinstellingen document<br>Documentinstelling                              | ∼æ₽                    | [Klei<br>[PDF | nste best<br>/X-1a:20 | tandsgrootte<br>001]     | :]       |       |
| 38          |                                    | Gebruiker                                                                    |                        | (PDF<br>[PDF  | /X-3:20<br>/X-4:20    | 02]<br>08]               |          |       |

Stap 2: Importeer deze joboptions in Indesign.

| Vdrukken met hoge kwaliteiti                                                                                                    | Cereo     |           |
|----------------------------------------------------------------------------------------------------|-----------|-----------|
| Deinste bestandsgrootte)                                                                                                    | New       |           |
| OF/X-1a:2001] +<br>OF/X-3:20021 +                                                                                                    | ( Boverka |           |
| mschrijving voorinstelilingen:                                                                                                    |           | nn ()     |
| densk deze menetinger av Anslan PCP - denarmeren in månen over<br>andremade akken og eksterger foren et i prevåren. De gemeden<br>17. denarmeren hannen av nør gesperer mer Anselan er Adeel Rogar 1.0<br>i Togen.                                                                                                    | Lader     |           |
| menwitting instellinger voorinstelling:                                                                                                    | Opsweet   | <u>m_</u> |
| Reservables (FP URLands and Rep Excelled)<br>Conservables and URL 1992 Let<br>Socializationspectration Care<br>Agreem<br>Concerner<br>Historie al Dissociation<br>Unioni                                                                                                    | 0         |           |
| aarschuwingen                                                                                                    |           |           |
| The disconcentration per any low products appropriate discussion commissions<br>of the handle periade that because a period of the second second se |           |           |

| (Carriela bertandegenema)<br>PRCR: back(Ca)<br>PRCR: back(Ca)                                                                                                    |          | C. State                                                                                                    | (*************************************                                                                                                    |
|----------------------------------------------------------------------------------------------------|----------|----------------------------------------------------------------------------------------------------|----------------------------------------------------------------------------------------------------|
| Security of the second spectrum<br>and a second second s | 3486.Lev |                                                                                                    |                                                                                                    |
| Anterior and an and                                                                                                    |          | 10.000                                                                                                    | CF angle ( )angle ( )                                                                                                    |
| · Division ·                                                                                                    | having a | anarit, renderfans                                                                                                    | Generalizati Access 6 POT L 8                                                                                                    |
|                                                                                                    |          | Ageneri<br>Gendersen, Soler Ageneren<br>in Ageneren<br>2 Arts<br>2 Arts<br>2 Art | Indefiniere en Alder 10° - Gesentine is noter aug<br>indefiniere en Alder 10° - Gesentine is noter aug<br>Alder Bill in noteriere en and<br>Alder Alder aug<br>Alder Bill in noteriere en and<br>Alder Gesentine en and<br>Alder Bill in noteriere en and<br>Alder Bill in noteriere en and<br>Alder Bill in n |

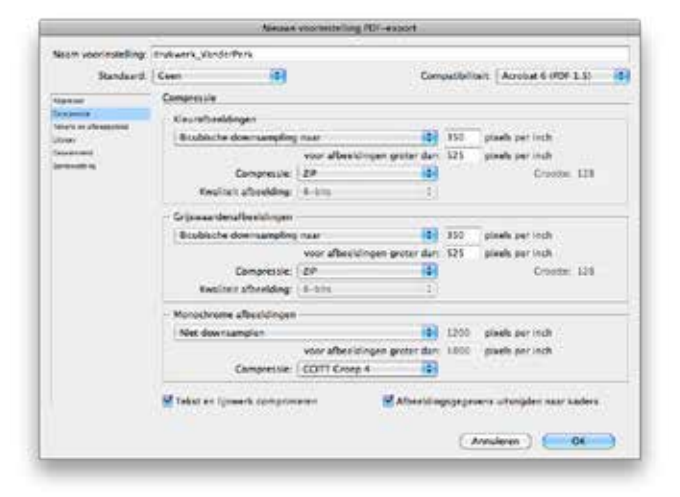

| Standaardt                                                                                                    | Genn 🚯                                                                                                    | Compi                                                                                                 | cblink.                        | Acrobat 6 (PDF 1.5) |
|----------------------------------------------------------------------------------------------------|----------------------------------------------------------------------------------------------------|----------------------------------------------------------------------------------------------------|--------------------------------|---------------------|
| Againet<br>Congresso<br>Water of Anaphilat<br>Unite<br>Oracitati<br>Congressi<br>Anaphilat<br>Anaphilat<br>Ana | Tekens en afboggebied Tekens Gitakens Gitakens G | Type<br>Dikle<br>Verschalleng<br>I pagina<br>men gebruiken<br>Lons: [2]3 mm<br>Rechts: [4]3 mm<br>men | (Sanda)<br>(6.25 pt<br>(6.4 mm |                     |

| Naam voortristelling                                                                                                    | strokwerk_V                                                                                                    | anderPerk                                                                                                    |                                                                                                    |
|----------------------------------------------------------------------------------------------------|----------------------------------------------------------------------------------------------------|----------------------------------------------------------------------------------------------------|----------------------------------------------------------------------------------------------------|
| Standaerd                                                                                                    | Geen                                                                                                    | (4)<br>(4)                                                                                                    | Compatibiliteit   Acrobat 6 (PDF 1.5)                                                                                                    |
|                                                                                                    | Linger                                                                                                    |                                                                                                    |                                                                                                    |
| Cananat                                                                                                    |                                                                                                    |                                                                                                    |                                                                                                    |
| Martin deserves                                                                                                    | - Ceyr -                                                                                                    |                                                                                                    |                                                                                                    |
| No. of Concession, Name                                                                                                    | 111111                                                                                                    | Genoraletting                                                                                                    | g: Geen kleurompetting (b)                                                                                                    |
| Concernent .                                                                                                    |                                                                                                    | 1979-1979 (1979)<br>Bar                                                                                                    | d avt f                                                                                                    |
| Summitting .                                                                                                    |                                                                                                    |                                                                                                    |                                                                                                    |
|                                                                                                    |                                                                                                    | Line and the second second                                                                                                    | Crosses bosess                                                                                                    |
|                                                                                                    | Over                                                                                                    | drukken simularen                                                                                                    | (Notekar)                                                                                                    |
|                                                                                                    | and a                                                                                                    |                                                                                                    |                                                                                                    |
|                                                                                                    | in the second                                                                                                    | al. 0712                                                                                                    | SV 22 (4) (2) (3)                                                                                                    |
|                                                                                                    |                                                                                                    | NALT SEMICITIES                                                                                                    | RDONE ALL T                                                                                                    |
|                                                                                                    |                                                                                                    | Nauro addisourona                                                                                                    | matrix aut.                                                                                                    |
|                                                                                                    |                                                                                                    |                                                                                                    | V0.04=01                                                                                                    |
|                                                                                                    |                                                                                                    | M Mordenido                                                                                                    | CARLON RAL                                                                                                    |
|                                                                                                    |                                                                                                    | Replat                                                                                                    | lenain wit                                                                                                    |
|                                                                                                    |                                                                                                    | 5.50                                                                                                    |                                                                                                    |
|                                                                                                    | - Brickel                                                                                                    | All a la la la la la la la la la la la la                                                                                                    |                                                                                                    |
|                                                                                                    | Rent Rent                                                                                                    | a section when he are a                                                                                                    | er bestelsete.                                                                                                    |
|                                                                                                    |                                                                                                    | NAMES OF COMPANY                                                                                                    | (347)347                                                                                                    |
|                                                                                                    |                                                                                                    |                                                                                                    |                                                                                                    |
| -                                                                                                    | -                                                                                                    |                                                                                                    | (Antumer)                                                                                                    |
| _                                                                                                    |                                                                                                    | Novat a                                                                                                    | (Answer) B                                                                                                    |
| Nam control willing                                                                                                    | diamet.)                                                                                                    | Natural o                                                                                                    | (Answer) B                                                                                                    |
| Naam operimetelling<br>Servicesed                                                                                                    | duamet.v                                                                                                    | Kanada a<br>Anton Para                                                                                                    | (Anserer) (50 m)                                                                                                    |
| Naam overientelling<br>Stordoord                                                                                                    | duamet, v<br>Cen<br>7 Generation                                                                                                    | Nacat a<br>Anterio a<br>Anterio                                                                                                    | Compatibilities: Acrobal 5 (RS 1.5)                                                                                                    |
| Naam oneriestelling<br>Standaard<br>openee<br>centeere                                                                                                    | Guarda V                                                                                                    | Norcast a<br>cancier Para<br>(2)<br>and                                                                                                    | Compatibilitest Acrobat 5 (HS 1.5)                                                                                                    |
| Naarii erestiintielling<br>Standased<br>Aqueen<br>Coloren<br>Serary of Anagiree                                                                                                    | Guanarkov<br>Corn<br>Gearance<br>– Letterty                                                                                                    | Kansak a<br>Walarifa S<br>Walarifa S<br>Walarifa                                                                                                    | Compatibilities: Account 6 (REF 1.3)                                                                                                    |
| Naare operand office<br>Standa and<br>operan<br>colores<br>searce obseques<br>time                                                                                                    | duamerk_v<br>Ceen<br>Genvince<br>- Letterty                                                                                                    | Nincat a<br>vander Paris<br>Tal<br>and<br>span<br>Subset makes van                                                                                                    | Compatibilities: Acrosses 6 (RS 5.5)                                                                                                    |
| Naam oostinstelling<br>Standaard<br>Standaard<br>Serena<br>Selemate<br>Selemate<br>Salemate<br>Salemate                                                                                                    | - duuseerk_v<br>Ceen<br>- Letterty<br>- Letterty                                                                                                    | Norsant a<br>Lander Park<br>Tard<br>gen<br>Subset makes van<br>Subset makes van                                                                                                    | Compatibilitest Arminer 5 (REF 1.5)                                                                                                    |
| Naum exerimited ing<br>Standard<br>operan<br>chemics<br>www.sa shoogater<br>maar<br>maar<br>maar<br>maar<br>maar<br>maar<br>maar<br>ma                                                                                                    | Ceen<br>Ceen<br>Lotterty                                                                                                    | Kanaar a<br>aanlen fe ts<br>and<br>gen<br>Sobset makes van<br>ts toospen na is yn se st                                                                                                    | Compatibilites: Arman & IRS 1.5                                                                                                    |
| Naam oootinstelling<br>Scindbard<br>Openan<br>Varen oo<br>Varen oo<br>Openand<br>Gewonen<br>Gewonen<br>Gewonen<br>Gewonen                                                                                                    | Geen<br>Ceen<br>Ceen<br>Ceanance<br>Letterty<br>Cos                                                                                                    | Norman e<br>Annier Paris<br>Stati<br>grafin<br>Subset maken van<br>Subset maken van                                                                                                    | Ansierer     OK                                                                                                    |
| Naam qoorinot elling<br>Standaard<br>Charace<br>Samaa<br>Caarace<br>Samaa<br>Caarace<br>Samaa<br>Caarace<br>Samaa<br>Samaa<br>Sam    | d useers y<br>Ceen<br>Ceanance<br>- Latterty<br>- Ot<br>Woglat                                                                                                    | Kinnak a<br>Nania Pis<br>II<br>II<br>II<br>Sobat makes van<br>II Sobat makes van<br>II Sobat Makes van<br>II Sobat Makes van<br>II Sobat Makes van<br>II Sobat Makes van<br>II Sobat Makes van                                                                                                    | Answere     O                                                                                                    |
| Naam ooorinstelling<br>Scindalard<br>Inpensi<br>Sciences<br>Internet<br>Sciences<br>Sciences                                                                                                    | drukeerk_v<br>Geen<br>Latterh<br>Woglan                                                                                                    | Normal o<br>anticipite<br>and<br>system<br>Sobset makes van<br>te presigne nick place sis<br>an voor OPI DS                                                                                                    | Ansierer     O                                                                                                    |
| Nacin voeriet ellerg<br>Standaard<br>operen<br>colerens<br>colerens<br>maa<br>colerens<br>maa<br>colerens<br>maa<br>colerens<br>maa<br>colerens<br>maa<br>colerens<br>maa<br>colerens<br>maa<br>colerens<br>maa<br>colerens<br>maa<br>colerens<br>colerens<br>c                                                                                                    | d useers y<br>Ceen<br>Cenners<br>Letters<br>On<br>Woglas<br>Transpo                                                                                                    | Normal a<br>Ander Person<br>Sobset maken van<br>In songen die jewe op<br>an voor Off – Off<br>ander Off – Off<br>ander Sobset                                                                                                    | Answere     O                                                                                                    |
| Naam eventmet offing<br>Secondariat<br>Company<br>Secondaria<br>Secondaria<br>Sec                                                                                                    | di vanerk v<br>Gen<br>Genatica<br>Letterit<br>Woglas<br>Transp                                                                                                    | Nimus a<br>sanforfers<br>and<br>syse<br>Sobset makes van<br>se voor OR ( D95<br>secrite offelder<br>voordestalling ( New                                                                                                    | Ansierer     O                                                                                                    |
| Nacin positist telling<br>Standard<br>represe<br>commo<br>commo<br>man<br>commo<br>tage<br>state<br>state | Gooverst, V<br>Ceen<br>Ceanance<br>- Latterty<br>- Centerty<br>- Centy                                                                                                    | Norman o<br>Ander Person<br>Sobset makes van<br>Sobset makes van<br>e renegeen de je ees<br>sobset de je ees<br>soor OPE []] DR<br>soor OPE []] DR<br>soor OPE []] DR<br>soor OPE []] DR<br>soor OPE []] DR<br>soor OPE []] DR                                                                                                    | Answere     O                                                                                                    |
| Naum exectine telling<br>Scinda ant<br>represe<br>contracts<br>contracts<br>manuar<br>manuar<br>manu                                                                                                    | di Janersky v<br>Coren<br>Cerniston<br>Latherit<br>Woglas<br>Transp                                                                                                    | Kinnak a<br>Antio Pols<br>and<br>sysen<br>Sobat makes van<br>a voor OR DS<br>anchie difuktor<br>Voorbending Pare<br>Ow                                                                                                    | Ansierer     O                                                                                                    |
| Nacin continutelling<br>Standard<br>represe<br>common<br>common<br>man<br>tage<br>tage<br>tage<br>tage<br>tage<br>tage<br>tage<br>tage                                                                                                    | disaeers ()<br>Ceen<br>Ceanarco<br>Letreity<br>Woglas<br>- Toamp<br>- Job Dal                                                                                                    | Ander Perk<br>Ander Perk<br>Sobset maken van<br>Sobset maken van<br>S                                                                                                    | Answere     O                                                                                                    |
| Nacin everint telling<br>Standard<br>operan<br>coleman<br>man<br>man<br>man<br>man<br>man<br>man<br>man<br>man<br>man                                                                                                    | Grussers V<br>Gren<br>Carantee<br>Latterty<br>Weglat<br>Transp<br>Job Dal                                                                                                    | Kinesan a<br>Aanten Poli<br>and<br>geen<br>Sobset maken van<br>e voore OP                                                                                                    | Arruserer  Compatibilite: Arrobat 5 (RS 1.5)  (encryses all het percentage gebr. solans minder is dat: 1000  (encryses all het percentage gebr. solans minder is dat: 1000  (PSF                                                                                                    |
| Nacio contrictollo g<br>Scindard<br>represe<br>Contraco<br>Serve o House<br>Contraco<br>Serve o House<br>Contraco<br>Serve o House<br>Contraco<br>Server<br>Server<br>Serve                                                                                                    | Generation<br>Cerem<br>Cerem<br>Centration<br>Con<br>Con<br>Torrison<br>Solo Dal<br>Con<br>Torrison<br>Con<br>Torrison<br>Con<br>Torrison<br>Con<br>Con<br>Con<br>Con<br>Con<br>Con<br>Con<br>Con<br>Con<br>C                                                                                                    | Ander Pork<br>Ander Pork<br>and<br>Sobset maken van<br>an voor Off                                                                                                    | Answere     Answere     A |
| Nacin continut telling<br>Standard<br>operan<br>Coloresi<br>Nacional<br>Second<br>Second<br>S                                                                                                    | di useens vi<br>Coren<br>Common<br>Letterty<br>Woglas<br>Transpo<br>Sito Del<br>Litter<br>Sito Del                                                                                                    | Norman a<br>Marcia Parta<br>Sobset maken van<br>In songeren de jone en<br>en songeren de jone en<br>en songeren de jone en<br>en songeren de jone en<br>jone faite datar<br>Voorland datar<br>Voorland datar<br>Voorland datar<br>Sobset en sobset jone<br>faiter formen de tanaen o<br>many verheide banen jo                                                                                                    | Annueree     O      Annueree     O      Annueree      Annueree      Compatibilite     Annuer 6 (RS 1.5)      O      O       |
| Nacio costintello g<br>Scindard<br>Interne<br>Colonia<br>Contenti<br>Carante<br>Contenti<br>Carante<br>Contenti<br>Contenti<br>Cont                                                                                                    | Governerk v<br>Ceen<br>Ceen<br>Centers<br>Centers | Normal a<br>lander Park<br>and<br>sysen<br>Sobiet makes van<br>an voor OPI DS<br>an voor OPI DS<br>an voor OPI DS<br>faller farmat (DF)<br>DD<br>faller farmat (DF)                                                                                                    | Annueren                                                                                                    |
| Nacin contribution<br>Standard<br>Approx<br>Colonical<br>Second<br>Economic<br>Economic<br>Economic<br>Economic<br>Economic                                                                                                    | Guarenta<br>Correnta<br>Comunica<br>Internets<br>Weiglan<br>Training<br>Salo Dal                                                                                                    | Norman -<br>Ander Paris<br>and<br>gen<br>Sobset maken van in<br>in innergen die juwe<br>sobsetending ( )Nor<br>juwe<br>innergen die juwe<br>juwe<br>juw | Answere     O      Answere     O      Answere     O      O   |
| Nacio costinctello g<br>Scindard<br>Informo<br>Informo<br>Informo<br>Informo<br>Information<br>Information<br>Information                                                                                                    | Granners v<br>Corn<br>Corn<br>Letters<br>Ori<br>Tomp<br>Side Date<br>Side Date<br>Side Dat                                                                                                    | Norman a<br>Andrea Paris<br>and<br>and<br>Soldnet makes van<br>Soldnet makes van<br>Soldnet makes van<br>Soldnet makes van<br>Soldnet makes van<br>Soldnet makes van<br>Soldnet format (DF)<br>DP format (DF)                                                                                                    |                                                                                                    |
| Naain yoorinstelling<br>Standaud<br>represe<br>colorance<br>maai<br>colorance<br>maai<br>colorance<br>colorance<br>col                                                                                                    | Guarante de Commerce<br>Commerce<br>Lottente<br>Wegden<br>Transport<br>Solo Del<br>Lottente                                                                                                    | Norman a<br>Annier Pris<br>Sobset maken van in<br>servergen die daten<br>voorschaft daten<br>voorschaft daten<br>voorschaft daten<br>Die bestehet die bester (1<br>Die bestehet die bester (1)                                                                                                    | Answere     Answere     Answere     Answere     Answere                                                                                                    |

*Stap 3:* Gebruik de zojuist geïmporteerde joboptions om een drukklaar PDFbestand voor de Vanderperk Groep te maken.

| 🙁 InDesign                               | Bestand Bewerken Layout                                                      | Tekst                      | Object        | Tabel    |
|------------------------------------------|------------------------------------------------------------------------------|----------------------------|---------------|----------|
| Id Im 100                                | Nieuw<br>Openen<br>Bladeren in Bridge<br>Recente openen                      | ≉<br>0ж<br>0ж∑             | ∲ (0)<br> ∲ 0 | in<br>17 |
|                                          | Sluiten<br>Opslaan<br>Opslaan als<br>Inchecken<br>Een kopie opslaan<br>Terug | 3€W<br>₩S<br>⊕3€S<br>\7.₩S | 10 110        | 100      |
| E 0 0<br>F ∕ 0                           | Plaatsen<br>XML importeren<br>Voorinstellingen Adobe PDF                     | ¥D                         |               |          |
| 1. 8                                     | Exporteren                                                                   | ЖE                         |               |          |
|                                          | Voorinstellingen document<br>Documentinstelling                              | ≱<br>¢%∑                   |               |          |
| 10 10 10 10 10 10 10 10 10 10 10 10 10 1 | Gebruiker<br>Bestandsgegevens                                                | 1807                       |               |          |
|                                          | Pakket<br>Voorinstellingen afdrukken<br>Afdrukken<br>Boekje afdrukken        | тС-0:ЖР<br>⊯<br>ЖР         |               |          |
|                                          |                                                                              |                            |               |          |

| Voorinistelling Adobe 9                                               | Di drukwerk                                                                                | VanderPerk                                                             |                                                                   | the second second                       | (                                                                      |      |
|-----------------------------------------------------------------------|--------------------------------------------------------------------------------------------|------------------------------------------------------------------------|-------------------------------------------------------------------|-----------------------------------------|------------------------------------------------------------------------|------|
| Sanda                                                                 | ard Gren                                                                                   | 193                                                                    | Cor                                                               | spat bildeit                            | Acrobat 6 09DP 1.5)                                                    | 19   |
| Myaneer                                                               | Algemeen                                                                                   |                                                                        |                                                                   |                                         |                                                                        |      |
| Esterioria<br>Tatani as afonguesta<br>Utose<br>Genament<br>Bristoping | Omschrijving                                                                               | Gebruik deze im<br>kwaliteitsafdruk<br>documenten kur<br>hoger.        | stellingen om Adobe<br>ken op desktepprinte<br>inen worden geopen | PDF-docum<br>rs en proof<br>d met Acrob | enten te maken voor<br>ers. De gemaakte PDF-<br>at en Adobe Reader 5.0 | **   |
| Samenwatting                                                          | Pagina's                                                                                   |                                                                        |                                                                   |                                         |                                                                        | -    |
|                                                                       | Alles                                                                                      |                                                                        | - 10                                                              |                                         |                                                                        |      |
|                                                                       | Gereik: A                                                                                  | lle pagina's                                                           | ÷                                                                 |                                         |                                                                        |      |
|                                                                       | Pagina's<br>Spreads                                                                        |                                                                        |                                                                   |                                         |                                                                        |      |
|                                                                       | Opties<br>Miniature<br>Optimalis<br>Celabelde<br>Lagen expor                               | n op pagina inslu<br>eren voor snelle<br>PDF maken<br>teren: (Zichtban | iten<br>weergave op het web<br>e & afdrukbare lagen               | O PDF n                                 | a exporteren weergever<br>sat-lagen maken                              |      |
|                                                                       | triclasief Bladwijzers Niet-afdrukbare objecten Hyperlinks Zichtbare hulpfijnen en rastera |                                                                        |                                                                   |                                         |                                                                        |      |
|                                                                       | Interactieve                                                                               | elementes: Net                                                         | opnemen                                                           |                                         |                                                                        |      |
| Voorinstelling opslaa                                                 | n)                                                                                         |                                                                        |                                                                   |                                         | Annuleren ( daport                                                     | eren |

Stap 4: Controleer het gemaakte PDF-bestand in Adobe Acrobat of Adobe Acrobat Reader.

Heeft u problemen met het maken van een PDF? Stuur dan de open bestanden (als pakket, dus inclusief fonts en afbeeldingen), opgeslagen vanuit het programma waarin het is gemaakt.

#### **Transportmedia**

- DVD, CD-rom, USB-memorystick.
- E-mail: info@vanderperk.nl (max. 5 MB)
- FTP: neem contact op voor de juiste instellingen.
- Uploaden van grote bestanden kan via ons eigen We Transfer kanaal: https://vanderperk.wetransfer.com